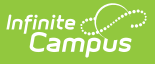

## **Early Learning - Prior Settings** (Kentucky)

Last Modified on 03/11/2024 8:45 am CDT

Field Definitions | Create a New Early Learning/Prior Setting Record | Delete Early Learning/Prior **Setting Records** 

**Classic View:** Student Information > General > Early Learning/Prior Settings

Search Terms: Early Learning

The Early Learning/Prior Settings tab allows users to track and manage student Early Learning/Prior Setting data.

See the core Early Learning article for information on necessary tool rights, available Ad hoc fields, and guidance on adding and printing Early Learning records.

| Index Search <                          | Tester, Nate<br>Grade: 05 #11111111 | Gender: M          |              |                           |                |              |               |           |
|-----------------------------------------|-------------------------------------|--------------------|--------------|---------------------------|----------------|--------------|---------------|-----------|
| Search Campus Tools                     | Summary Profile                     | Enrollments        | Schedule     | Attendance                | Diploma Stan   | dards (HS)   | Flags         | Grades    |
| <ul> <li>Student Information</li> </ul> | Transportation Fe                   | ees Lockers        | No Shows     | Graduation                | Standards      | Athletics    | AdHoc L       | etters    |
| General                                 | Report Comments                     | Additional Support | Technology   | Grad IC3                  | Transportatio  | on Data      | Parent Teache | r Confere |
| ▶ Counseling                            | Pre-School Reco                     | rds Request Titl   | e 1 Services | Early Learning/I          | Prior Settings | ESS          | Attendance    | Group     |
| Academic Planning                       | Add Earty Loarning/                 | Drior Sotting      |              |                           |                |              |               |           |
| Program Participation                   | Add Larry Learning/                 | -nor setting       |              |                           |                |              |               |           |
| ► Health                                | <b>Farbul corning</b>               | Dries Cattinga I   | lat          |                           |                |              |               |           |
| Medicaid                                | Early Learning                      | Phor Settings I    | list         |                           |                |              |               | _         |
| ► ILPA                                  | Type                                | Name               | Add          | iress                     | in the loc     | Start Date E | End Date      | _         |
| ► PLP                                   | Preschool                           | Atkinson Academy   | 402          | 1 Duncan Street Lou<br>12 | lisville, KY   | 08/01/2018   |               |           |
| Response to Intervention                |                                     |                    |              |                           |                |              |               |           |
| ▶ Special Ed                            |                                     |                    |              |                           |                |              |               |           |
| Student Locator                         |                                     |                    |              |                           |                |              |               |           |
| ► Reports                               |                                     |                    |              |                           |                |              |               |           |

Image 1: Early Learning/Prior Settings Tab

# **Field Definitions**

The following table defines each available field.

| Field | Description                                                                                                    |
|-------|----------------------------------------------------------------------------------------------------|
| Туре  | The type of early learning/prior setting program. This field is automatically set to the value tied to the Care Center (Name field) selected. |

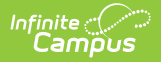

| Field      | Description                                                                                                    |
|------------|----------------------------------------------------------------------------------------------------|
| Name       | The Care Center responsible for the student's assigned early learning/prior settings program. This field is populated by Care Center values published down to districts via the Care Center tool.                                           |
| Address    | The address of the Care Center. This value is read-only and automatically populated based on the address tied to the Name (Care Center) selected. This value can only be changed at the State level via the Care Center tool.               |
| License    | The license number of the Care Center. This value is read-only and automatically populated based on the license number tied to the Name (Care Center) selected. This value can only be changed at the State level via the Care Center tool. |
| Start Date | The first day the student participated in the Early Learning/Prior Setting program.                                                                                                    |
| End Date   | The last day the student participated in the Early Learning/Prior Setting program.                                                                                                    |
| Comments   | Any comments about the student's Early Learning/Prior Setting record.                                                                                                    |

## **Create a New Early Learning/Prior Setting Record**

Early Learning/Prior Settings can only be created at the District level. This tab is read-only for State Edition users.

To create a new Early Learning/Prior Setting record, click the **Add Early Learning/Prior Setting** button. The Early Learning/Prior Setting Detail Editor will appear below (see Image 2).

Available fields and editor behavior will differ based on the Type selected. See the following sections for more information:

- Creating an Early Learning Record for State-published Types
- Creating an Early Learning Record for District Types

|                              | cords Request Ti | tle 1 Services | Early Learning/Prior Settin          | gs ESS     | Attendance Gro |
|------------------------------|------------------|----------------|--------------------------------------|------------|----------------|
| Add Early Learnin            | g/Prior Setting  | ve             |                                      |            |                |
| Early Learn n                | g/Prior Settings | List           |                                      |            |                |
| Туре                         | Name             | Add            | iress                                | Start Date | End Date       |
| 01 State Funded<br>Preschool | Atkinson Academy | / 281<br>402   | 1 Duncan Street Louisville, KY<br>12 | 08/01/201  | 8              |
| Early Learnin                | g/Prior Settings | Detail         |                                      |            |                |
| *Туре                        |                  |                | •                                    |            |                |
| *Name                        |                  |                | -                                    |            |                |
| Address                      |                  |                |                                      |            |                |
| 1                            |                  |                |                                      |            |                |
| License                      |                  |                |                                      |            |                |
| *Start Date                  |                  |                |                                      |            |                |
| *Start Date<br>End Date      |                  |                |                                      |            |                |

Image 2: Creating a New Early Learning/Prior Setting Record

#### **Create an Early Learning Record for State-published Types:**

To create a record with a **Type** of 01: State Funded Preschool, 03: Head Start or 05: Child Care, use the following steps:

- 1. Click the **New** button. The Early Learning/Prior Setting Detail editor will appear (see Image 2).
- 2. Enter the **Name** of the Care Center responsible for the program. As letters are entered, this field will automatically begin to show search results (see image below).

| Early Lear  | ning/Prior Settings Detail                                                                                                    |  |
|-------------|----------------------------------------------------------------------------------------------------|--|
| *Туре       | 01: State Funded Preschool                                                                                                    |  |
| *Name       | myl 👻                                                                                                    |  |
| Address     | Atkinson Academy(2811 Duncan Street Louisville, KY 40212):275185<br>Booker T Washington Academy Elementary(707 Howard St Lexington, KY 40508):165046                                                                |  |
| License     | Foster Traditional Academy(1401 South 41st Sreet Louisville, KY 40211):275270                                                                                                    |  |
| *Start Date | Heuser Hearing And Language Academy(111 East Kentucky Street Louisville, KY 40203):275465<br>McFerran Preparatory Academy(1900 South Seventh Street Louisville, KY 40208):275440                                    |  |
| End Date    | Panther Academy(634 N Mulberry St. Elizabethtown, KY 42701):152025                                                                                                    |  |
| Comment     | Peace Academy School(2020 Newburg Road Louisville, KY 40205):275784<br>Shelby Traditional Academy(735 Ziegler Street Louisville, KY 40217):275610<br>Smyrna Elementary(6401 Outer Loop Louisville, KY 40228):275087 |  |
|             | The Academy @ Shawnee(4001 Herman Street Louisville, KY 40212):275590                                                                                                    |  |

3. Once a Name (Care Center) is selected, the Type, Address and License fields will

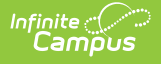

automatically populate based on the values tied to the Care Center selected.

- 4. Enter a **Start Date**. This is the first day the student participated in the program.
- 5. Enter an **End Date** (optional). This is the last day the student will participate in the program.
- 6. Enter any **Comments** (optional) about the student's Early Learning/Prior Settings record.
- 7. Select the Save icon. The record will appear in the Early Learning/Prior Settings List.

### **Create an Early Learning Record for District Types:**

| Pre-School                 | Records Request       | Title 1 Services | Early Learning/Prior Setti             | ngs ESS    | Attendance Group |
|----------------------------|-----------------------|------------------|----------------------------------------|------------|------------------|
| Add Early Lo               | earning/Prior Setting | Save             |                                        |            |                  |
| Early Lea                  | arning/Prior Settir   | ngs List         |                                        |            |                  |
| Туре                       | Name                  | Ad               | dress                                  | Start Date | End Date         |
| 01 State Fund<br>Preschool | ed Atkinson Aca       | demy 28<br>402   | 11 Duncan Street Louisville, KY<br>212 | 08/01/201  | 8                |
| Early Lea                  | arning/Prior Settir   | ngs Detail       |                                        |            |                  |
| *Туре                      | 04: Out of St         | ate - Head Start | ¥                                      |            |                  |
| *Start Date                |                       |                  |                                        |            |                  |
| End Date                   |                       |                  |                                        |            |                  |
| Comment                    |                       |                  |                                        |            |                  |

Image 3: Creating a District New Early Learning/Prior Setting Record

To create a record with a **Type** of anything other than 01: State Funded Preschool, 03: Head Start or 05: Child Care, use the following steps:

- 1. Click the **New** button. The Early Learning/Prior Setting Detail editor will appear (see Image 3).
- 2. Select a **Type**. This value indicates the type of early learning/prior setting program.
- 3. Enter a **Start Date**.
- 4. Enter an End Date (optional).
- 5. Enter any **Comments** about the program (optional).
- 6. Select the **Save** icon. The record will appear in the Early Learning/Prior Settings List.

Once a record is created for a student at the district level, this information is synced to the State Edition. State users can access a read-only view Early Learning/Prior Settings records (Image 4).

| Early Learning/Prior         | Settings      | ESS                  | Attendar      | nce Group            | TEDS           | Migrant | Restra     | aint and Seclusion |
|------------------------------|---------------|----------------------|---------------|----------------------|----------------|---------|------------|--------------------|
| Early Learnin                | g/Prior Se    | ttings L             | ist           |                      |                |         |            |                    |
| Туре                         | Name          |                      |               | Address              |                |         | Start Date | End Date           |
| 01 State Funded<br>Preschool | Atkinson /    | Academy              |               | 2811 Duncan<br>40212 | Street Louisvi | lle, KY | 08/01/2018 | 3                  |
| *Type<br>Name                | 01: State Fun | ded Prescho          | ol            | ¥                    |                |         |            |                    |
| Address                      | Atkinson Acad | demy<br>Street Louis | sville,KY 402 | 12                   |                |         |            |                    |
| License                      | 275185        |                      |               |                      |                |         |            |                    |
| *Start Date                  | 08/01/2018    |                      |               |                      |                |         |            |                    |
| End Date                     |               |                      |               |                      |                |         |            |                    |
| Comment                      |               |                      |               |                      |                |         |            |                    |

Image 4: State Edition View of an Early Learning/Prior Settings Record

Infinite 🤇 💭

### **Delete Early Learning/Prior Setting Records**

To delete an Early Learning/Prior Settings record, select the record from the Early Learning/Prior Settings List, click the **Delete** button and select **OK** (see Image 5). The record will be deleted from Campus at the state and district level.

Early Learning/Prior Setting records can only be deleted at the district level. Once a record is deleted, the record no longer exists at the state level.

| Add Early Learnin                                                                | ng/Prior Setting                                                             | Save Delete                                                                   |                     |
|----------------------------------------------------------------------------------|------------------------------------------------------------------------------|-------------------------------------------------------------------------------|---------------------|
| Early Learnir                                                                    | ng/Prior Settin                                                              | ngs List                                                                      |                     |
| Туре                                                                             | Name                                                                         | Address                                                                       | Start Date End Date |
| 01 State Funded<br>Preschool                                                     | Atkinson Acad                                                                | demy 2811 Duncan Street Louisville, K<br>40212                                | Y 08/01/2018        |
| Early Learnir                                                                    | ng/Prior Settin                                                              | ngs Detail                                                                    |                     |
| Early Learnir<br>*Type<br>*Name                                                  | 01: State Funde<br>Atkinson Acader                                           | iese.infinitecampus.com says                                                  | are you sure?       |
| Early Learnir<br>*Type<br>*Name<br>Address                                       | 01: State Funde<br>Atkinson Acader<br>2811 Duncan St                         | iese.infinitecampus.com says<br>You are about to delete this EarlyLearningKY, | are you sure?       |
| Early Learnir<br>*Type<br>*Name<br>Address<br>License                            | 01: State Funde<br>Atkinson Acader<br>2811 Duncan St<br>275185               | iese.infinitecampus.com says<br>You are about to delete this EarlyLearningKY, | are you sure?       |
| Early Learnir<br>*Type<br>*Name<br>Address<br>License<br>*Start Date             | 01: State Funde<br>Atkinson Acader<br>2811 Duncan St<br>275185<br>08/01/2018 | iese.infinitecampus.com says<br>You are about to delete this EarlyLearningKY, | are you sure?       |
| Early Learnir<br>*Type<br>*Name<br>Address<br>License<br>*Start Date<br>End Date | 01: State Funde<br>Atkinson Acader<br>2811 Duncan St<br>275185<br>08/01/2018 | iese.infinitecampus.com says<br>You are about to delete this EarlyLearningKY, | are you sure?       |

Image 5: Deleting an Early Learning/Prior Setting Record